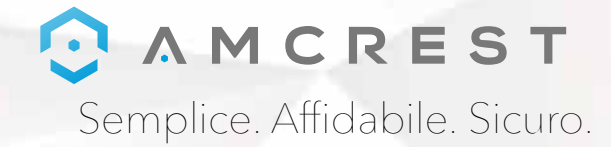

# Benvenuti nella famiglia Amcrest! SPIEGAZIONE DETTAGLIATA DELL'APP

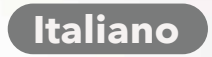

www.amcrest.com

#### App Amcrest View Pro

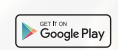

Per scaricare l'app Amcrest View Pro per Android, visita **amcrest.com/androidviewpro** 

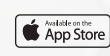

Per scaricare l'app Amcrest View Pro per iOS, visita **amcrest.com/iosviewpro** 

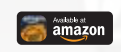

Per scaricare l'app Amcrest View Pro per Amazon, visita **amcrest.com/amazonviewpro** 

#### **App Amcrest Cloud**

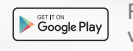

Per scaricare l'app Amcrest Cloud per Android, visita **amcrest.com/androidcloud** 

App Store

Per scaricare l'app Amcrest Cloud per iOS, visita **amcrest.com/ioscloud** 

#### C Λ Μ C R E S T Semolice Affidabile Sicuro

## IMPOSTAZIONE DELLA RILEVAZIONE DEL MOVIMENTO

Segui la procedura qui sotto per impostare la rilevazione del movimento sulla tua videocamera.

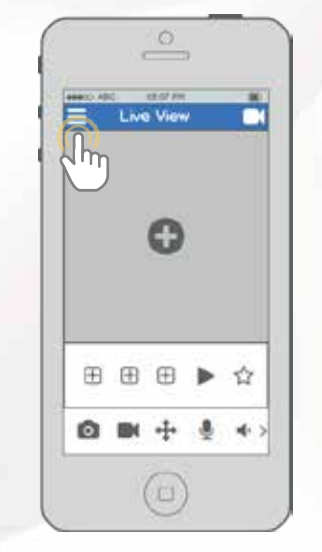

Dalla schermata home, tocca l'icona nell'angolo in alto a sinistra per aprire il menu principale.

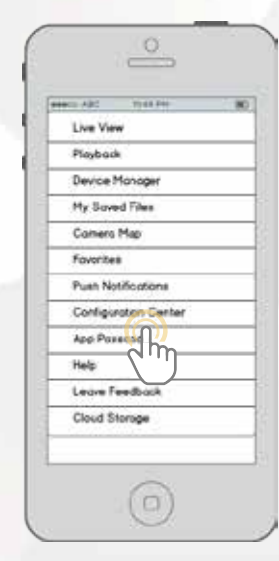

Tocca Centro configurazione per aprire il Centro di configurazione.

IMPOSTAZIONE DELLA RILEVAZIONE DEL MOVIMENTO

3)

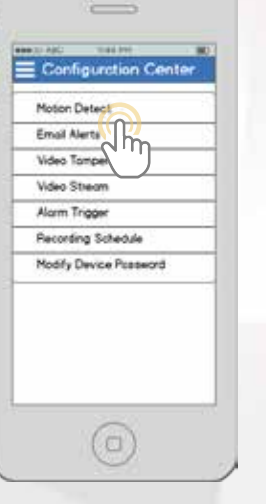

Tocca Rilevazione movimento per aprire il menu delle impostazioni della rilevazione del movimento.

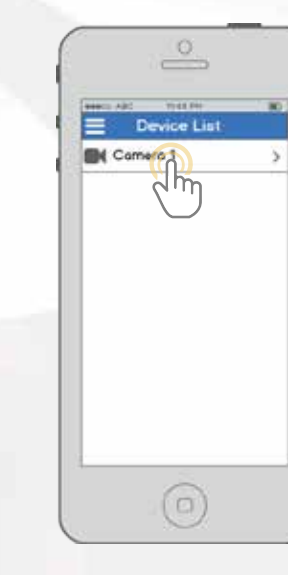

Seleziona la videocamera per la quale desideri modificare le impostazioni di rilevazione del movimento.

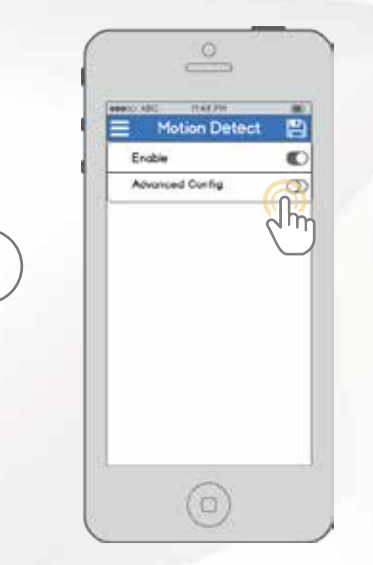

Come impostazione predefinita, la rilevazione del movimento è attivata. Per configurare le impostazioni avanzate, tocca l'interruttore nella riga Config. avanzata.

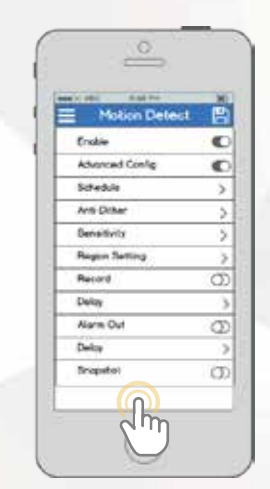

Da questa schermata, puoi modificare le impostazioni per regolare dettagliatamente il modo di usare la rilevazione del movimento. **"Pianificazione**: modifica i tempi di registrazione dei movimenti rilevati.**"Sensibilit**à: seleziona la sensibilità della rilevazione del movimento.

"Impostazione delle zone: specifica le zone di rilevazione del movimento dello schermo.

"Registra: attiva questo interruttore per iniziare a registrare quando viene rilevato un movimento.

"Istantanea: attiva questo interruttore per scattare un'istantanea quando viene rilevato un movimento.

## IMPOSTAZIONE DELLE NOTIFICHE PUSH

**O**<sup>3</sup>

Seguite i passaggi elencati in seguito per impostare le notifiche push, in modo da poter avere avvisi sul vostro cellulare quando viene rilevato del movimento.

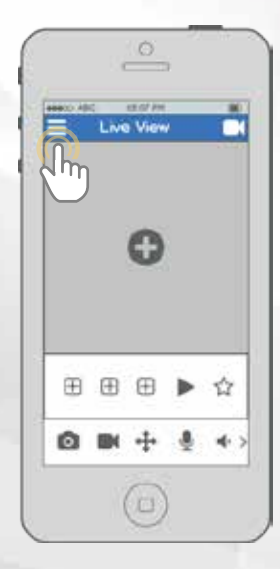

Dalla schermata home, tocca l'icona nell'angolo in alto a sinistra per aprire il menu principale.

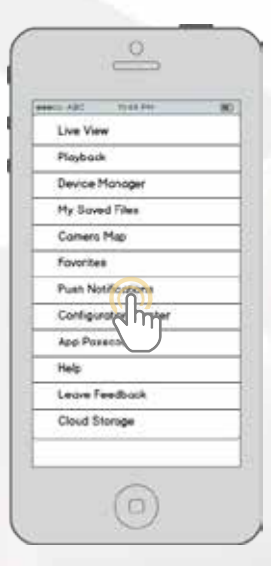

Tocca Notifiche push per aprire il menu delle impostazioni delle notifiche push.

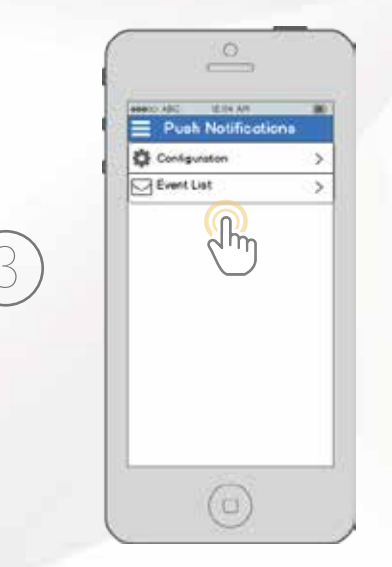

Tocca Configurazione per aprire il menu delle impostazioni delle notifiche push. Tocca Elenco eventi per vedere la cronologia delle precedenti notifiche push.

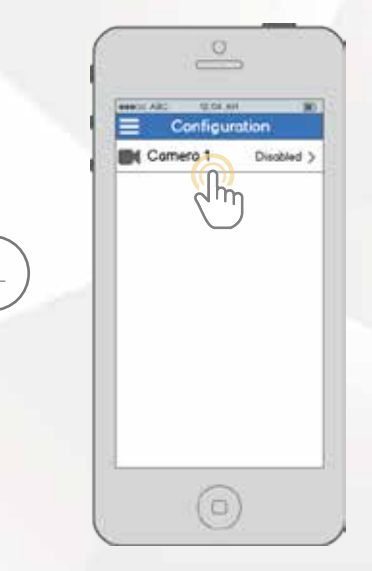

Seleziona la videocamera per la quale desideri modificare le impostazioni di rilevazione del movimento. IMPOSTAZIONE DELLE NOTIFICHE PUSH

 $\frown$ 

 $\mathbf{\hat{\mathbf{O}}}^{(3)}$ 

Comero 1 Comero 1

Tocca l'interruttore della tua videocamera per attivare le notifiche push e configurare le impostazioni.

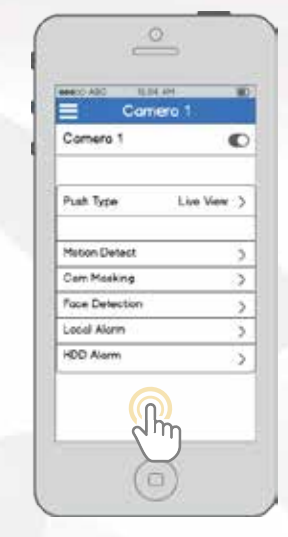

Da questa schermata, puoi modificare le impostazioni per configurare nel dettaglio le notifiche push in base alle tue preferenze.

**"Tipo di push:** modifica il tipo di notifiche push che vengono visualizzate

"Rilevazione movimento: attiva le notifiche push per gli avvisi di rilevazione di movimenti

**"Schermatura videocamera:** attiva le notifiche push per gli avvisi di schermatura della videocamera **"Allarme locale:** attiva le notifiche push per gli avvisi di allarme locale

"Allarme HDD: attiva le notifiche push per gli avvisi di per scarsa capacità residua del disco fisso

### IMPOSTAZIONE EMAIL DI AVVISO

Seguite i seguenti passaggi per impostare le email di avviso della vostra videocamera.

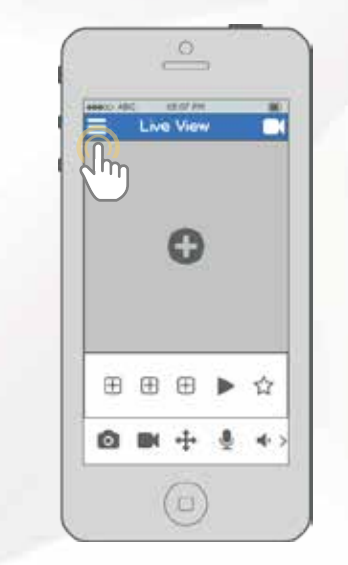

Dalla schermata home, tocca l'icona nell'angolo in alto a sinistra per aprire il menu principale.

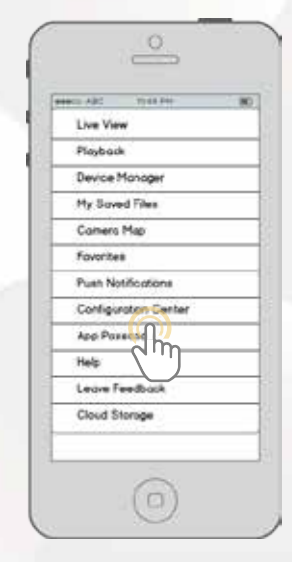

Tocca Centro configurazione per aprire il Centro di configurazione. IMPOSTAZIONE EMAIL DI AVVISO

| Configuration      |
|--------------------|
| Motion Detect      |
| Email Alerts       |
| Video Tomper       |
| Video Stream       |
| Alarm Trigger      |
| Recording Schedule |
| Modify Device Pass |

Tocca Avvisi email per aprire il menu di impostazione degli avvisi via email.

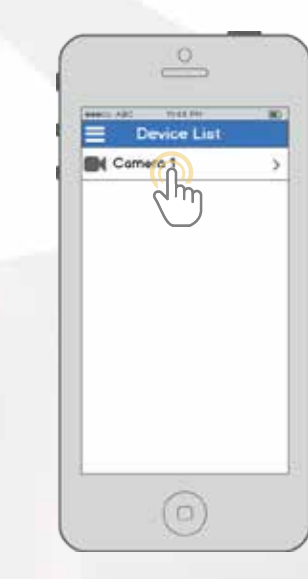

Seleziona la videocamera per la quale desideri modificare le impostazioni degli avvisi via email.

| Email A                                                                       | lerts |
|-------------------------------------------------------------------------------|-------|
| Email Provider<br>GMail<br>Hotmad(0) look<br>Yahoo<br>Other<br>Login Anonymou | atly  |
| Password<br>Sender                                                            | ۲     |
| Authentication<br>None                                                        | V     |

Comincia selezionando il tuo provider di posta elettronica. Prosegui quindi inserendo il tuo indirizzo nel campo Nome utente, seguito dalla password della tua email nel campo Password. Indica il mittente delle email nel campo Mittente, quindi scorri ulteriormente verso il basso.

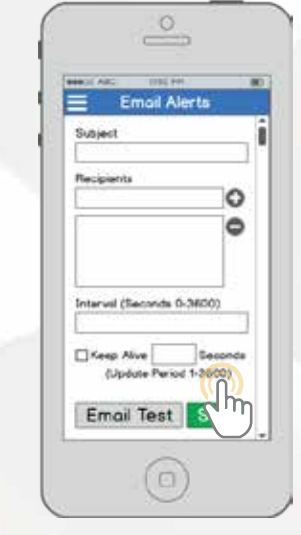

Inserisci una riga di oggetto nel campo Oggetto, quindi aggiungi i Destinatari inserendo i loro indirizzi email e toccando il segno più. Tocca il pulsante Test email per eseguire un test dell'invio dell'email. Se funziona correttamente, tocca il pulsante Salva per salvare le impostazioni delle email.

## **FACCI SAPERE** COSA PENSI

Ti ringraziamo sinceramente per averci scelto e ci impegniamo per garantire la tua completa soddisfazione. Se non sei del tutto soddisfatto per qualunque motivo, contattaci e faremo tutto ciò che è in nostro potere per risolvere il problema.

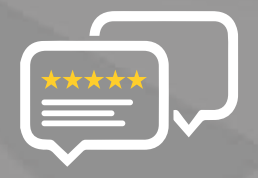

Come azienda giovane e in crescita, per noi significherebbe davvero molto se potessi lasciare una sincera recensione online sui nostri prodotti e servizi.

Se la tua esperienza è stata meno che impeccabile, chiamaci all' **1-888-212-7538**, mandaci un'email a **support@amcrest.com** 

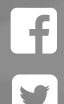

facebook.com/amcrest

twitter.com/amcrestsecurity

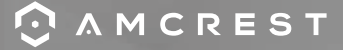

Semplice. Affidabile. Sicuro.